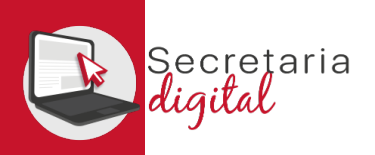

#### **VEURE RESULTATS D'ADMISSIÓ**

← Respon

Kespon a tothom

→ Reenvia

# Una vegada resolta la fase d'adjudicació, tots els ciutadans rebreu un correu electrònic avisant de com i quan consultar els resultats del procés d'admissió.

GVA Informa. Consulta dels resultats definitius d'admissió / Consulta de los resultados definitivos de admisión

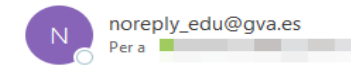

#### Conselleria d'Educació, Cultura i Esport

En relació amb la sol·licitud d'admissió d' ALUMNA SETZE ANYS, número 2023/EOIV/1/000001 per a 1B1/ldiomes, us comuniquem que els resultats definitius d'admissió ja estan disponibles en el següent enllaç:

#### https://portal.edu.gva.es/telematricula/

Per favor, NO respongueu a aquest missatge: és un enviament automàtic.

| GENE<br>VALEN<br>Conselleria d<br>Cultura i Esp | RALITAT<br>NCIANA<br>Marchine<br>Marchine<br>Marchi | scretaria<br>gifal                  |                                                |         |                   | VALENCIÀ CASTELLANO                       |
|-------------------------------------------------|----------------------------------------------------------------------------------------------------|-------------------------------------|------------------------------------------------|---------|-------------------|-------------------------------------------|
| ES<br>(CA                                       | SCOLA, CIUTADÀ<br>AM46330) Usuari/ària Verificat                                                                                                    | Alumnat sol·licitant Convocat       | tòries 🗳 Notificacions                         | ? Ajuda | 🔹 Personalització | ع الا                                     |
| Inici / Noti                                    | ificacions                                                                                                    |                                     |                                                |         |                   |                                           |
| <b>2</b> N                                      | Notificacions                                                                                                    |                                     |                                                |         | 🔲 Mostra r        | només les notificacions no llegides 🛛 🎽   |
|                                                 | DATA, HORA                                                                                                    | ASSUMPTE                            |                                                |         |                   |                                           |
| <b>~</b>                                        | 18-05-2023, 14:26                                                                                                    | Consulta resultats definitius : Adm | nissió extraordinària EOI Virtual 2023/2024    |         |                   | <ul> <li>Mostra la notificació</li> </ul> |
|                                                 | 18-05-2023, 14:26                                                                                                    | Consulta resultats definitius : Adm | nissió extraordinària EOI Presencial 2023/2024 |         |                   | Mostra la notificació                     |

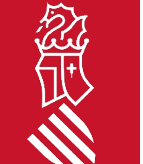

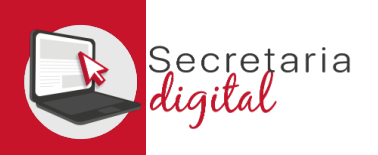

### VEURE RESULTATS D'ADMISSIÓ

#### Sol·licituds

| CIUTADÀ ESCOLA IDIOMES |                    |                                         |                                         | ^                                                                   |     |
|------------------------|--------------------|-----------------------------------------|-----------------------------------------|---------------------------------------------------------------------|-----|
| ID. SOL·LICITUD        | ÚLTIMA MODIFICACIÓ | DATA DE CREACIÓ                         | ESTAT                                   |                                                                     |     |
| 2023/E01/2/000007      | 18/05/2023         | 17/05/2023                              | Adjudicada definitiva                   | Accions                                                             |     |
|                        |                    | Si no ho heu fet ja, recordeu afegir pr | rèviament l'alumnat sol·licitant des de | Veure resultat <del>s</del> adjudicacífi<br>Descarregar sol·licitud | ant |

Accedint a la convocatòria resolta, veureu la sol·licitud en estat "Adjudicada definitiva" i des del botó d'Accions tindreu l'opció de "Veure resultats d'adjudicació"

| Adjudicacions definitiv                   | ves                                                     |                                         |                                        |                                              |            |          |                           |   |
|-------------------------------------------|---------------------------------------------------------|-----------------------------------------|----------------------------------------|----------------------------------------------|------------|----------|---------------------------|---|
| i Informe individu                        | ualitzat de l'adjudicació defi                          | nitiva del procés d'admissi             | ió Admissió extraordinària EOI Presenc | ial 2023/2024 per a la sol·licitud 2023/EOI, | 2/00007.   |          |                           |   |
| Dades d'ident                             | tificació de la persona                                 | a sol·licitant                          |                                        |                                              |            |          |                           | ^ |
| NOM<br>CIUTADĂ                            | 1r COG<br>ESCC                                          |                                         | 2n COGNOM<br>IDIOMES                   | SEXE<br>Home                                 | TIPUS DOC. | DOCUMENT | NACIONALITAT<br>Espanyola | ÷ |
| P NAIXEMENT<br>Espanya                    | valèn                                                   | NAIXEMENT<br>Incia                      | MUN. NAIXEMENT<br>CAMPORROBLES         | 24/03/1981                                   | NIA        | SIP      |                           |   |
| PUNTUACIÓ PARTIC<br>(Per a consultar el d | CULAR DE CADA CENTRE S<br>letall de cada puntuació, pro | OL-LICITAT<br>emeu en cada una de les c | opcions per a desplegar-la)            |                                              |            |          |                           |   |
|                                           | Idioma                                                  | Nivell                                  | Curs                                   |                                              |            | Admés    |                           |   |
| <b>&gt;</b> 1                             | Anglés                                                  | В1                                      | 181                                    |                                              |            | NO       |                           | ~ |
| <b>3</b>                                  | Valencià                                                | C2                                      | 2C2                                    |                                              |            | NO       |                           | ~ |
| 5                                         | Francés                                                 | A2                                      | 1A2                                    |                                              |            | SI       |                           | ~ |

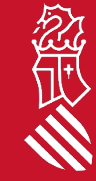

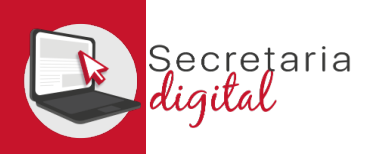

### VEURE RESULTATS D'ADMISSIÓ

#### PUNTUACIÓ PARTICULAR DE CADA CENTRE SOL·LICITAT

(Per a consultar el detall de cada puntuació, premeu en cada una de les opcions per a desplegar-la)

|                                                                                                 | Idioma                                                            | Nivell        | Curs | Admés                                                                                                    |      |
|-------------------------------------------------------------------------------------------------|-------------------------------------------------------------------|---------------|------|----------------------------------------------------------------------------------------------------|------|
| <b>&gt;</b> 1                                                                                   | Anglés                                                            | В1            | 1B1  | SI                                                                                                    | ^    |
| CENTRE<br>ESCOLA OFICIA<br>CODI<br>12008466<br>OFERTA HORÀI<br>DL/DT/DC/DJ/I<br>GRUP<br>ANG1B1C | AL IDIOMES VIRTUAL VALENC<br>RIA<br>DV(09:00-21:00)(A distància E | CIANA<br>:01) |      | ORDRE PREF.       1         ORDRE ADJ.       1         COL·LECTIU       Diversitat funcional         Generar imprés de taxes 046       4 | >33% |
| <b>\$</b> 2                                                                                     | Alemany                                                           | B1            | 1B1  | NO                                                                                                    | ^    |
| CENTRE<br>ESCOLA OFICIA<br>CODI<br>12008466<br>OFERTA HORÀI<br>DL/DT/DC/DJ/I<br>GRUP<br>-       | AL IDIOMES VIRTUAL VALENC<br>RIA<br>DV(09:00-21:00)(A distància E | 01)           |      | LLISTA D'ESPERA 0                                                                                                    |      |
|                                                                                                 |                                                                   |               |      |                                                                                                    | i    |

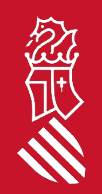

En aquesta pantalla podreu veure, els resultats d'adjudicació definitius, a més d'observar l'ordre de preferència, d'adjudicació i col·lectiu d'accés i per últim la possibilitat de generar, imprimir i pagar la taxa de matrícula, només en el cas d'haver sigut adjudicat/da.

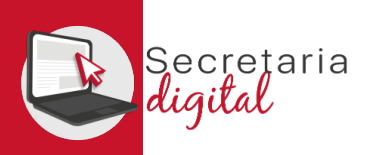

## GENERAR I PAGAR IMPRÉS 046

| Consulta                                                                                                    | Configuració imprés Model 046                                                                                                    |                                                     |  |  |  |
|----------------------------------------------------------------------------------------------------|----------------------------------------------------------------------------------------------------|-----------------------------------------------------|--|--|--|
| En cas de dubte, abans d'efectuar el pagament de la taxa, li recomanem acudir a la EOI adjudicada per a verificar que la seua documentació és correcta. | Formulari de configuració de l'imprés Model 046 per a la sol·licitud 2023/E01/2/000007 del sol·lic<br>IDIOMA CURS/NIVELL TORN<br>Francés 1A2 Diurn/Ordinari  Configuració del pagament | itant amb PASSAPORT CAM46330 (CIUTADÀ ESCOLA IDIOME |  |  |  |
| Els usuaris que s'hagen identificat amb passaport hauran de sol·licitar el NIE per a completar la generació de l'imprés de taxes.                       | Carnet ☐ Obertura d'expedient ☑ Matricula<br>Repeteix curs?                                                                                                    | Import Carnet<br>Import Obertura Expedient          |  |  |  |
| Desitja continuar?                                                                                                    | Tipus de matrícula: 💿 Ordinària 🔿 Bonificació del 50% 🔿 Exempt                                                                                                    | IMPORT MATINCUIA                                    |  |  |  |
| Sí No                                                                                                    | Generar imprés                                                                                                    | X IX                                                |  |  |  |

En cas de dubte, abans de configurar i efectuar el pagament de la taxa, us recomanem contactar amb l'EOI per a verificar que la vostra documentació és correcta.

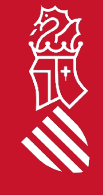

0 € 0 € 82.54 € 82.54 €

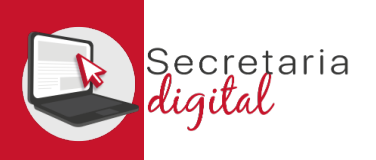

### GENERAR I PAGAR IMPRÉS 046

|                                                                                                    | E TASA ENSEÑANZA DE IDIOMAS - DOO SALIDA 1 / 3 - 90% + E & E<br>CONSTRUISMA D'IDUCACIÓ, INVERTIGACIÓ, CULTURA I ESPORT<br>CONSTRUISMA D'IDUCACIÓ, INVERTIGACIÓ, CULTURA I ESPORT<br>CONSTRUISMA D'IDUCACIÓ, INVERTIGACIÓ, CULTURA I ESPORT<br>CONSTRUISMA D'IDUCACIÓ, INVERTIGACIÓ, CULTURA I ESPORT<br>CONSTRUISMA D'IDUCACIÓ, INVERTIGACIÓ, CULTURA I ESPORT<br>CONSTRUISMA D'IDUCACIÓ, INVERTIGACIÓ, CULTURA I ESPORT<br>CONSTRUISMA D'IDUCACIÓ, INVERTIGACIÓ, CULTURA I ESPORT<br>CONSTRUISMA D'IDUCACIÓ, INVERTIGACIÓ, CULTURA I ESPORT<br>CONSTRUISMA D'IDUCACIÓ, INVERTIGACIÓ, CULTURA I ESPORT<br>CONSTRUISMA D'IDUCACIÓ, INVERTIGACIÓ, CULTURA I ESPORT<br>CONSTRUISMA D'IDUCACIÓ, INVERTIGACIÓ, CULTURA I ESPORT<br>CONSTRUISMA D'IDUCACIÓ, CULTURA I ESPORT<br>CONSTRUISMA D'IDUCACIÓ, INVERTIGACIÓ, CULTURA I ESPORT<br>CONSTRUISMA D'IDUCACIÓ, INVERTIGACIÓ, CULTURA I ESPORT<br>CONSTRUISMA D'IDUCACIÓ, INVERTIGACIÓ, CULTURA I ESPORT<br>CONSTRUISMA D'IDUCACIÓ, INVERTIGACIÓ, CULTURA I ESPORT<br>CONSTRUISMA D'IDUCACIÓ, INVERTIGACIÓ, CULTURA I ESPORT<br>CONSTRUISMA D'IDUCACIÓ, CULTURA I ESPORT<br>CONSTRUISMA D'IDUCACIÓ, INVERTIGACIÓ, CULTURA I ESPORT<br>CONSTRUISMA D'IDUCACIÓ, ESPORT<br>CONSTRUISMA D'IDUCACIÓ, CULTURA I ESPORT<br>CONSTRUISMA D'IDUCACIÓ, CULTURA I ESPORT<br>CONSTRUISMA D'IDUCACIÓ, CULTURA I ESPORT<br>CONSTRUISMA D'IDUCACIÓ, CULTURA I ESPORT<br>CONSTRUISMA D'IDUCACIÓ, CULTURA I ESPORT<br>CONSTRUISMA D'IDUCACIÓ, CULTURA I ESPORT<br>CONSTRUISMA D'IDUCACIÓ, CULTURA I ESPORT<br>CONSTRUISMA D'IDUCACIÓ, CULTURA I ESPORT<br>CONSTRUISMA D'IDUCACIÓ, CULTURA ESPORT<br>CONSTRUISMA D'IDUCACIÓ, CULTURA ESPORT<br>CONSTRUISMA D'IDUCACIÓ, CULTURA ESPORT<br>CONSTRUISMA D'IDUCACIÓ, CULTURA ESPORT<br>CONSTRUISMA D'IDUCACIÓ, CULTURA ESPORT<br>CONSTRUISMA D'IDUCACIÓ, CULTURA ESPORT<br>CONSTRUISMA D'IDUCACIÓ, CULTURA ESPORT<br>CONSTRUISMA D'IDUCACIÓ, CULTURA ESPORT<br>CONSTRUISMA D'IDUCACIÓ, CULTURA ESPORT<br>CONSTRUISMA D'IDUCACIÓ, CULTURA ESPORT<br>CONSTRUISMA ESPORT<br>CONSTRUISMA D'IDUCACIÓ, CULTURA ESPORT<br>CONSTRUISMA ESPORT<br>CONSTRUISMA ESPORT<br>CONSTRUISMA ESPORT<br>CONSTRUISMA ESPORT<br>CONSTRUISMA ESPORT<br>CONSTRUISMA ESPORT                                                                                                    |
|----------------------------------------------------------------------------------------------------|----------------------------------------------------------------------------------------------------|
| Normality         Description         Description                                                                                                    | Experimentation of the set of the set o                                                                                                    |
| And Agenetic Section Research Research Are Section Research Research R                                                                                                    | B         NP / NP         E         COMMONE I NOM O RAD SOCIAL AMELLEDG V NOMMER D RADON SOCIAL           2000         7         C. FL. AV/ CL. PL. AV.         8         NOM DE LA VIA POBLICA: ADMINE DE LA VIA POBLICA.         9         NOM / M*         10 LIETINA LETRE         13 ESC./ ESC.         13 PTA./PTA.           14         TELEPON / TELEPONO         15         FAX./PAX         16         MENCIPI: / MONICIPIO         17         PROVINCIA / MPONINCIA         18 OP CP                                                                                                    |
| Note:         Note:         Note: <th< td=""><td>Be Ha dingressar la quantitat bala expressada en concepto de:      Be Ha dingressar la quantitat bala expressada en concepto de:      Camet / Camet / Camet 0     Camet / Camet 0     Camet / Camet / Camet 0     Camet / Camet / Camet 0     Camet / Camet 0     Camet 0     Camet 0     Camet 0</td></th<> | Be Ha dingressar la quantitat bala expressada en concepto de:      Be Ha dingressar la quantitat bala expressada en concepto de:      Camet / Camet / Camet 0     Camet / Camet 0     Camet / Camet / Camet 0     Camet / Camet / Camet 0     Camet / Camet 0     Camet 0     Camet 0                                                                                                    |
| SARA Paso 1 /Pas 1: (Obligatorio/Obligatori) Pator "Imprintib" para gatement of documento /                                                                                                    | X<br>BOD PRESENTACIÓ<br>SOUTO PRESENTACIÓ<br>SOUTO PRESE |
| Paso 2 (Pas 2: (Optional) Paso 2 (Pas 2: (Optional) Recuendre: La realización del pago no inglica la gresentación del documento. Deberá presentar el<br>documento y el patricicanio de pago no ter del opaco correspondinte /<br>Recorde e de la mera enterna el opaco correspondinte /<br>document ( el publicante de pagament devant forgen correspondente el<br>document ( el publicante de pagament devant forgen correspondente )                                                                                                    | POPUTOTOTOTOTO     POPUTOTOTO COLLABORADORIZE BRAVA Bancharde Conclusion, Bancaldo Grup Collega Analosi, Collega Analosi, Collega Analosi                                                                                                    |

A continuació REVISAR les dades del declarant i ACCEPTAR *(només accepta documents tipus NIF i/o NIE)*. Per tal de poder IMPRIMIR i/o DESCARREGAR l'imprés 046 i pagar física o telemàticament.

SECRETARIA DIGITAL

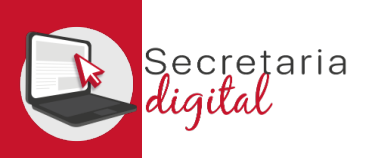

### GENERAR I PAGAR IMPRÉS 046

| SARA                                                                      |                                                                                                    |                        |                              |                               |                                                          |
|---------------------------------------------------------------------------|----------------------------------------------------------------------------------------------------|------------------------|------------------------------|-------------------------------|----------------------------------------------------------|
| Paso 1 /Pas 1: (Obligatorio/Obligatori)                                   |                                                                                                    |                        | Seleccioneu<br>mètode de     | 2 Comprovació<br>autenticació | 3 Sol·licitant 4 Resultat<br>Autorització 🖓 4 Transacció |
|                                                                           | Pulse "Imprimir" para obtener el documento /<br>Polse "Imprimir" per obtindre el document                                                                                                    |                        | <ul> <li>pagament</li> </ul> | _                             |                                                          |
|                                                                           | Imprimir                                                                                                    |                        |                              |                               |                                                          |
| Paso 2 /Pas 2: (Opcional)                                                 |                                                                                                    |                        |                              | Import                        | Pagament amb targeta                                     |
|                                                                           | Recuerde: La realización del pago no implica la presentación del documento. Deberá presentar el<br>documento y el justificante de pago ante no entre al dorgano correspondienta /<br>Recorde que la realización del pagamente no precisio a presentar de document. Tímis que presentar el<br>document / el justificant de pagement de vant forgen corresponent. |                        |                              | 82,54 €                       | Nº Targeta:                                              |
|                                                                           | oència Tributària                                                                                                    | 1004 500.51<br>V91.847 | Comerç:                      | GENERALITAT<br>VALENCIANA     | Caducitat:                                               |
|                                                                           | alenciana                                                                                                    |                        |                              | (ESPAÑA)                      | aa aa                                                    |
| Pagument telemistic predric                                               |                                                                                                    |                        | Terminal:                    | 346779937-1                   | CVV:                                                     |
| N <sup>a</sup> document :                                                 | SAUSIANTIN'IA                                                                                                    |                        | Comanda:                     | 000008734699                  |                                                          |
| Codi Territorial:                                                         | criss                                                                                                    |                        | Deter                        | 25/05/2022 42.24              |                                                          |
| Concepte:<br>NIF Declarant / Subjecte Passiu:                             | 947-Brobianza, Izronas                                                                                                    |                        | Data.                        | 25/05/2025 15:54              |                                                          |
| Nom Declarant / Subjecte Passiu:                                          |                                                                                                    |                        | Descripció<br>producte:      | 77 - GENERALITAT              |                                                          |
| Import:                                                                   | 82.54<br>25/50223 PT                                                                                                    |                        | producto.                    | TALETOIAI                     |                                                          |
| Trie una forma de pagament 6<br>Podé pagar méjangan targe                 | res de cobitis o delat, Vaux, Manemando 5.0000 de qualement                                                                                                    |                        |                              | ID Check                      |                                                          |
| Cârrec en compte     Si posserix certificat digital, p     s'indiquen adi | posté jague a taxeée del ese compte tennoari a éré de las estituites calificionadores que                                                                                                    |                        | DISCEVER                     |                               |                                                          |
| Consulta                                                                  | Anonymous contained a subseque to be branched and 6 Another is 2017. And discure general do Thises 1 Ano <u>"Successional</u> "                                                                                                    | 4                      | ProtectBuy                   |                               |                                                          |
|                                                                           | Na s'acceptar que contençar de la Resolucio                                                                                                    |                        |                              |                               |                                                          |

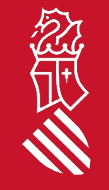

Per últim si trieu PAGAR telemàticament, enllaçareu amb la passarel·la de pagaments de la Agència Tributària Valenciana per formalitzar el pagament (*no oblideu descarregar el justificant de pagament*).

SECRETARIA DIGITAL

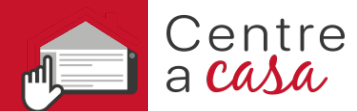

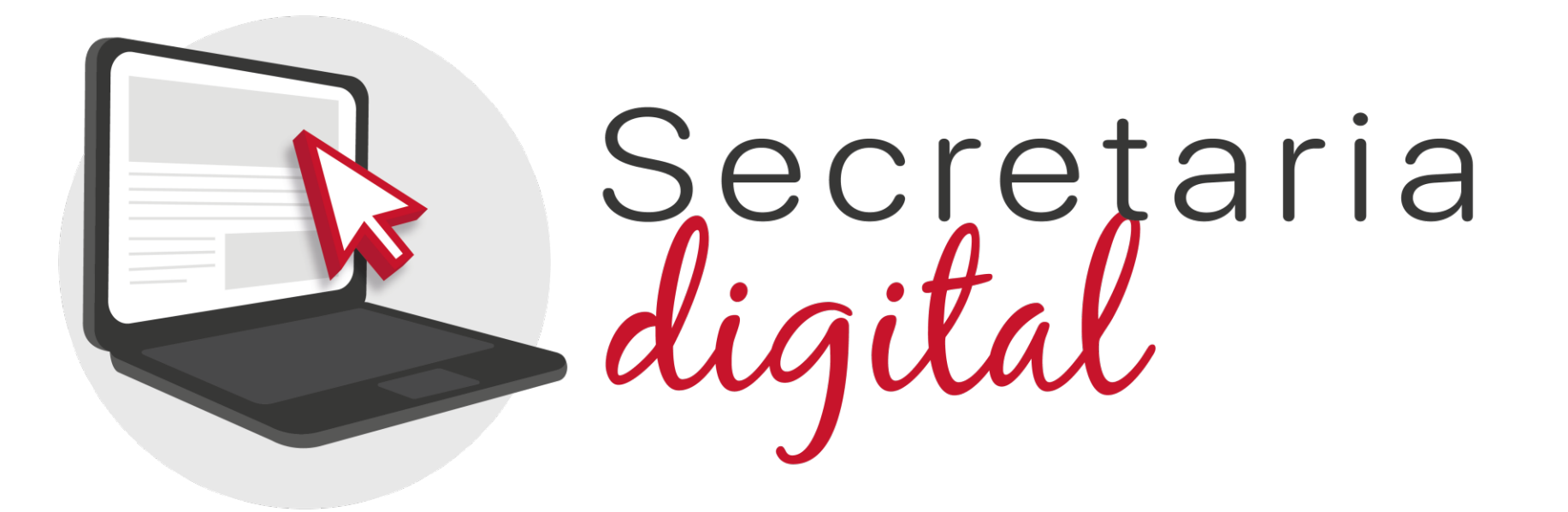

#### Gràcies per la vostra atenció

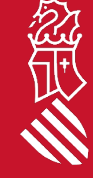